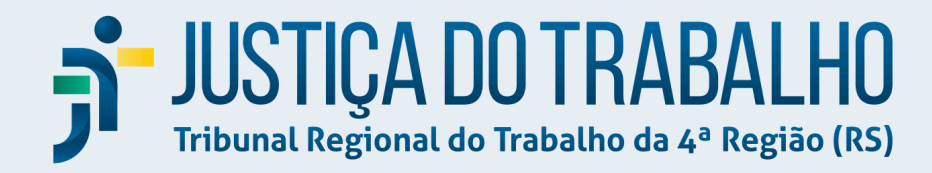

# SOLICITAÇÃO DE MUDANÇA (SM)

# ORACULUM

SECRETARIA DE TECNOLOGIA DA INFORMAÇÃO E COMUNICAÇÃO - SETIC JUNHO/2025 V3.1

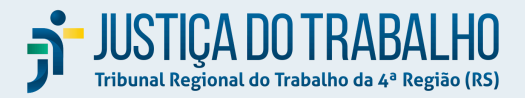

## **ORACULUM** ABERTURA DE SOLICITAÇÃO DE MUDANÇA (SM)

1. Para abrir uma Solicitação de Mudança, entre no Oraculum: <u>https://oraculum.trt4.jus.br/</u>, menu "Solicitação de Mudança".

Atenção: Acesso permitido apenas dentro da rede do TRT-4 ou via VPN.

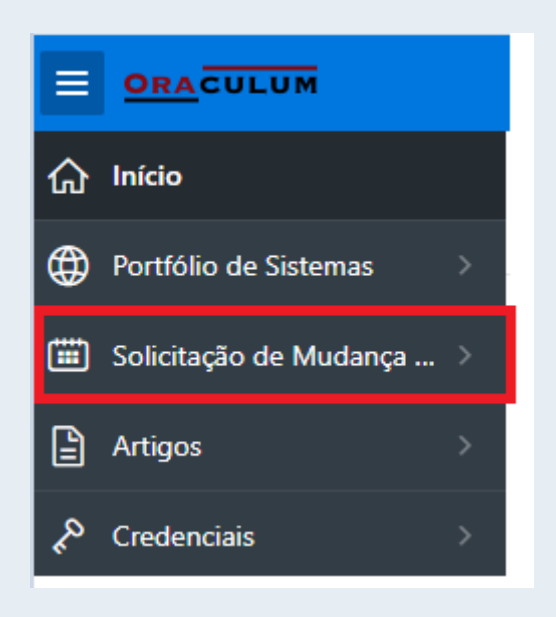

 Inicialmente será apresentada a tela no formato CALENDÁRIO. Nele, todas as SMs registradas e liberadas aparecerão vinculadas ao dia da sua execução, fornecendo uma visão única e consolidada das SMs. No canto direito da tela do calendário, está disponível o botão "Criar SM".

Demais opção na tela:

- Listagem: apresenta as SMs em forma de lista
- Pendências: apresenta um relatório por área com as pendências

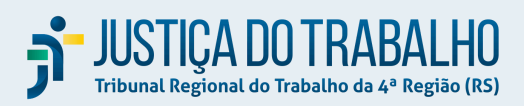

| ሴ   | Início                   | Início \ Solicitação de Mu | dança (SM)                                                 |                                                       |                                                         |      |      |           |
|-----|--------------------------|----------------------------|------------------------------------------------------------|-------------------------------------------------------|---------------------------------------------------------|------|------|-----------|
| ۲   | Portfólio de Sistemas    |                            |                                                            |                                                       |                                                         |      |      |           |
|     | Solicitação de Mudança 🗸 | <b>К У</b> Ноје            | l                                                          |                                                       | julho de 20                                             | 25   |      | Mês Lista |
|     | Calendário               | dom.                       | seg.                                                       | ter.                                                  | qua.                                                    | qui. | sex. | sáb.      |
|     | Listagem                 | 29                         |                                                            | 1                                                     | 2                                                       | 3    | 4    | 5         |
| Γ   | Pendências               |                            |                                                            |                                                       |                                                         |      |      |           |
|     | Artigos >                | 6                          | 7                                                          | 8                                                     | 9                                                       | 10   | 11   | 12        |
| \$P | Credenciais >            |                            | 20:00 Atualização<br>Qualitor. PRODUÇÃO<br>(60 min) SM0128 | 22:00 Atualização PJe.<br>PRODUÇÃO (10 min)<br>SM0129 | 12:00 Atualização FAE.<br>PRODUÇÃO (10 min)<br>SM0130 🞸 |      |      |           |
|     |                          |                            |                                                            |                                                       |                                                         |      |      |           |
|     |                          | 13                         | 14                                                         | 15                                                    | 16                                                      | 17   | 18   | 19        |
|     |                          | 20                         | 21                                                         | 22                                                    | 23                                                      | 24   | 25   | 26        |
|     |                          | 27                         | 28                                                         | 29                                                    | 30                                                      | 31   |      |           |
|     |                          |                            |                                                            |                                                       |                                                         |      | C    | Criar SM  |
|     |                          |                            |                                                            |                                                       |                                                         |      | 6    | Criat     |

3. Status das SMs

| <b>STATUS E COR NO CALENDÁRIO</b> | DESCRIÇÃO                                                                                                    |
|-----------------------------------|----------------------------------------------------------------------------------------------------|
| Em Edição                         | Não aparece no calendário                                                                                                    |
| Aguarda Aprovação                 | Após clicar no botão "Criar e Liberar para<br>Aprovação", a SM aparece no calendário e<br>um e-mail é encaminhado para o grupo<br><u>setic.chefias@trt4.jus.br</u> .<br>Os Coordenadores/substitutos e Diretor<br>SETIC podem validar e aprovar |
| Aprovada                          | Aprovada para ser executada na data<br>planejada                                                                                                    |
| Reprovada                         | Reprovada, isto é, não foi aprovada para ser<br>executada                                                                                                    |
| Executada                         | Executada conforme o planejado, ou executada com ajustes necessários                                                                                                    |
| <del>Não Executada</del>          | Foi executada mas foi necessário rollback                                                                                                    |
| Cancelada                         | Cancelada, após ter sido enviada para<br>aprovação                                                                                                    |

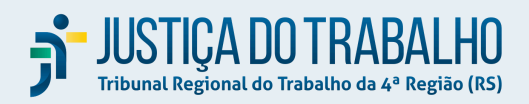

### 4. Campos para a criação de uma SM

| CAMPO                                                  | CONTEÚDO                                                                                                    |
|--------------------------------------------------------|----------------------------------------------------------------------------------------------------|
| Título                                                 | Título da SM                                                                                                    |
| Título Calendário                                      | Título resumido da SM, que vai ser apresentado no calendário                                                                                                    |
| Normal/Emergencial                                     | Indica se é uma SM normal (que foi aberta<br>com antecedência e deve passar pela análise<br>e aprovação dos coordenadores e diretor) ou<br>emergencial (solicitada em caráter de<br>urgência, que precisa apenas da aprovação<br>do diretor) |
| Responsáveis                                           | Responsável pela SM. Pode ser cadastrado(a) mais de um responsável                                                                                                    |
| Revisor                                                | Gerência revisora SM                                                                                                    |
| Descrição                                              | Descrição da mudança, contendo o que<br>precisa ser feito                                                                                                    |
| Justificativa                                          | Justificativa para a realização da mudança.                                                                                                    |
|                                                        | Quando aplicável, inserir aqui a identificação<br>do pedido que gerou esta SM, como:<br>número de chamado no Qualitor, identificação<br>do JIRA ou Redmine, "Pedido recebido por<br>e-mail de XXX no dia dd_mm_yyyy"                         |
| Nome da Etapa/Data/Hora/Duração em<br>minutos/Executor | Nome da etapa, data e hora a ser executada,<br>duração (em minutos) e executor.                                                                                                    |
|                                                        | Pode ser criada mais de uma etapa para a<br>mesma SM, para datas/horários distintos.<br>Nesse caso, a mesma SM será apresentada<br>várias vezes no calendário, nas datas<br>respectivas de cada etapa                                        |
| Serviço                                                |                                                                                                    |
| Serviço Afetado                                        | Serviço(s) afetado(s) pela SM                                                                                                    |
| Principal Sistema                                      | Principal sistema afetado (não obrigatório,<br>caso não exista um principal sistema<br>afetado).                                                                                                    |
|                                                        | Mas se houver, escolher o sistema<br>cadastrado previamente no portfólio de<br>sistemas do Oraculum. Dessa forma a SM<br>fica vinculada a ele, facilitando consultas<br>posteriores.                                                         |

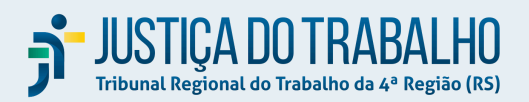

|                                              | Se mais de um principal sistema for afetado,<br>mais de uma linha deve ser criada |
|----------------------------------------------|-----------------------------------------------------------------------------------|
| Áreas Atingidas                              | Informar as áreas do TRT-4 ou fora dele,<br>atingidas pela SM                     |
| Detalhamento                                 | Descrever o detalhamento de como a área<br>será atingida                          |
| Responsável pelo Teste e Forma de<br>Contato | Informar o responsável pelo teste e a forma de contato                            |
| Risco                                        |                                                                                   |
| Descrição do Risco                           | Descrever o risco da SM (um ou mais)                                              |
| Impacto                                      | Informar o impacto (baixo, médio ou alto)                                         |
| Probabilidade                                | Informar o impacto (baixa, média ou alta)                                         |
| Ações e Procedimentos em Caso de Erro        | Informar o que fazer em caso de erro                                              |

#### Exemplo (SM fictícia):

| -                          | 10/0                                                                                                    | CDS CGGTIC<br>2/2025 - cpetuco 10/02/2025 - cpetuco 10/0    |                     | CIT<br>10/02/2025 - cpetuco 10/1 | CSIPD<br>02/2025 - cpetuco 10/0 | CSTIC<br>2/2025 - cpetuco | SETIC<br>0/02/2025 - cpetuco |              |                   |                                 |                    |  |
|----------------------------|----------------------------------------------------------------------------------------------------|-------------------------------------------------------------|---------------------|----------------------------------|---------------------------------|---------------------------|------------------------------|--------------|-------------------|---------------------------------|--------------------|--|
| Portfólio de Sistemas >    | Titulo                                                                                                    |                                                             |                     |                                  | Titulo Calendário               |                           |                              |              |                   |                                 | 0100004            |  |
| 📰 Solicitação de Mudança 🗸 | SM                                                                                                    | PJE atualização em etapas                                   |                     |                                  | SM Etapas PJe                   |                           | O Normal O Em                | ergencial    |                   | Aprovada                        | SM0051             |  |
| Calendário                 | Respo                                                                                                    | msáveis                                                     |                     |                                  |                                 | Gerência (Revisor)        |                              |              |                   |                                 |                    |  |
| Listagem                   | PAB                                                                                                    | LO PAULO LOPES BARROS                                       |                     |                                  |                                 | PABLO PAULO LOP           | ES BARROS                    |              |                   |                                 |                    |  |
| Artigos >                  | Bengda     Complete     Completee     Completee     Completeeee     Completee     Completee     Completeeee     Com |                                                             |                     |                                  |                                 |                           |                              |              |                   |                                 |                    |  |
| S Credenciais →            |                                                                                                    |                                                             |                     |                                  |                                 |                           |                              |              |                   |                                 |                    |  |
|                            | ≡                                                                                                    | Nome da Etapa                                               |                     |                                  |                                 | Data                      |                              |              |                   |                                 | Duração em mine    |  |
|                            | =                                                                                                    | Cópia arquivos                                              |                     |                                  | 24/02/202                       |                           |                              |              |                   | 20:00                           |                    |  |
|                            | =                                                                                                    | Atualização versão                                          |                     |                                  |                                 |                           |                              |              |                   | 20:00                           |                    |  |
|                            | =                                                                                                    | Migração processos                                          |                     |                                  |                                 |                           |                              |              |                   | 20:00                           |                    |  |
|                            | 4                                                                                                    |                                                             |                     |                                  |                                 |                           |                              |              |                   |                                 | •                  |  |
|                            | =                                                                                                    | Serviço Afetado                                             | Principal Si        | stema                            | Áreas Atingidas                 |                           | Detalhamento                 |              | Res               | sponsável pelo Teste e Forr     | na de Contato      |  |
|                            | =                                                                                                    | PJe                                                         | PJe-JT 1º Gr        | au                               | Todo 1 grau do TRT4             |                           | Funcionalidades 1 grau i     | ndisponíveis | Pat               | blo Paulo. Fone (51)9999999     | 999                |  |
|                            | =                                                                                                    | PJe                                                         | PJe-JT 2º Gr        | au                               | Todo 2 grau do TRT4             |                           | Funcionalidades 2 grau i     | ndisponíveis | Pat               | abio Paulo. Fone (51)9999999999 |                    |  |
|                            | =                                                                                                    | Descrição do Risco                                          |                     | Impacto                          |                                 | Probabilidade             |                              |              | Ações e Procedi   | imentos em Caso de Erro         |                    |  |
|                            | =                                                                                                    | Erro na migração dos processos                              |                     | Médio                            |                                 | Baixa                     |                              |              | A migração pode   | e ser feita no próximo dia      |                    |  |
|                            | =                                                                                                    | Apresentar algum erro na nova versão                        |                     | Aito                             |                                 | Babxa                     |                              |              | Retornar para a v | versão anterior                 |                    |  |
|                            | Criade                                                                                                    | o em <b>10/02/2025</b> às 15:23 por <b>cpetuco</b>   Altera | do em <b>10/0</b> 2 | 2/2025 às 15:56 por cpetuco      |                                 |                           |                              |              |                   |                                 |                    |  |
|                            | c                                                                                                    | ancelar Cancelar SM                                         |                     |                                  |                                 |                           |                              |              |                   |                                 | Registrar Execução |  |

#### 5. Validar SM com o "Revisor" e opção "Criar"/"Liberar para Aprovação"

O campo "Revisor", refere-se ao chefe da área que está propondo a mudança e que deve revisar a mesma antes de encaminhá-la para aprovação. Sendo assim, caso a mudança esteja sendo proposta por um membro da equipe que **não** seja gestor, o responsável pela SM deve validar o conteúdo da mesma

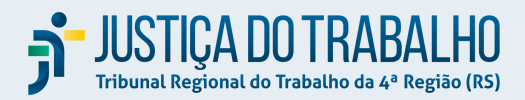

com o "Revisor", fazendo os ajustes necessários que forem acordados, antes de encaminhá-la para aprovação.

Para viabilizar esta revisão no sistema, durante a elaboração da SM o responsável pode utilizar a opção "Criar" a SM, o que faz com que a SM seja criada mas ainda permaneça "Em Edição", sem que seja encaminhada para aprovação. Enquanto a SM estiver "Em Edição", ela pode ser revisada, editada e até mesmo excluída, se for necessário.

Após a SM ser revisada, o responsável deve utilizar o botão "Criar/Salvar e Liberar para Aprovação", para que a SM seja liberada para que os aprovadores a avaliem.

| ŵ | Início                     | Titulo |                                          |                   | Título Calendário |                                 | Normal Eme                    | rgencial  |                 | Em Edicão  | , .                  |
|---|----------------------------|--------|------------------------------------------|-------------------|-------------------|---------------------------------|-------------------------------|-----------|-----------------|------------|----------------------|
| ۲ | Portfólio de Sistemas      | TEST   |                                          |                   | TESTE             |                                 | •                             | -         |                 |            |                      |
|   | Solicitação de Mudança 🛛 🗸 | Respo  | nnsáveis<br>INE GOLDSTEIN TELICHEVESKY X |                   | \$ <u> </u>       | Gerência (Revis<br>CINTIA FRIGO | ior)<br>PETUCO                |           |                 |            | 8≡                   |
|   | Calendário                 | Daser  | in                                       |                   |                   | lustificativa                   |                               |           |                 |            |                      |
|   | Listagem                   | SM T   | ESTE                                     |                   |                   | SM TESTE                        |                               |           |                 |            |                      |
|   | Pendências                 |        |                                          |                   | h                 |                                 |                               |           |                 |            | li.                  |
| 8 | Artigos >                  | Inclu  | ir Etapa<br>Nome da Etapa                |                   |                   |                                 | ,                             | Data ↑≞1  |                 | Hora ↑≞2   | Duração em minutos   |
| æ | Credenciais >              | =      | PRODUÇÃO                                 |                   |                   |                                 |                               | 24/04/202 | 25              | 22:00      | 60                   |
|   |                            | Indic  | ar Serviço                               |                   |                   |                                 |                               |           |                 |            |                      |
|   |                            | =      | Serviço Afetado                          | Principal Sistema | Áreas Atingidas   |                                 | Detalhamento                  |           | Responsável pel |            | le Contato           |
|   |                            | ≡      | TESTE                                    | Qualitor          | Todo TRT4         |                                 | TESTE                         |           | TESTE           |            |                      |
|   |                            | Infor  | mar Risco                                |                   |                   |                                 |                               |           |                 |            |                      |
|   |                            | =      | Descrição do Risco                       | Probabilidade     | Impacto           |                                 | Ações e Procedimentos em Case | o de Erro |                 |            | 1                    |
|   |                            | ≡      | Baixo                                    | Baixa             | Baixo             | 1                               | TESTE                         |           |                 |            |                      |
|   |                            | C      | ancelar                                  |                   |                   |                                 |                               |           | Criar           | Criar e Li | berar para Aprovação |

6. Função "Clonar" SM

Para facilitar a criação de uma SM similar a outra já existente, é possível consultar a SM origem e utilizar a função "Clonar SM", contida no final da página de consulta. O sistema fará uma cópia da SM em questão, apenas sem a data de execução, para que o responsável possa reutilizar as informações e alterar o que for necessário.

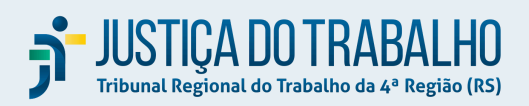

|                            |        |                                                       |                                                |                        | C                                              | DIVISÃO DE C                                                                                         | ONFORMIDADE E PROCESS       | OS DE TECNO   | LOGIA DA INFORM | ΜÇÃO E COMUN     | ICAÇÕES Ω cpetuco ~ |  |  |
|----------------------------|--------|-------------------------------------------------------|------------------------------------------------|------------------------|------------------------------------------------|----------------------------------------------------------------------------------------------------|-----------------------------|---------------|-----------------|------------------|---------------------|--|--|
| 俞 Início                   | 26.00  |                                                       | CIS CIT<br>(03/2025 - celso 26/03/2025 - celso |                        | CSIPD                                          | CSTIC<br>03/2025 c                                                                                   | SETIC<br>26/03/2025 - celsu |               |                 |                  |                     |  |  |
| Portfólio de Sistemas      |        |                                                       |                                                |                        |                                                |                                                                                                    |                             |               |                 | _                |                     |  |  |
| 🗰 Solicitação de Mudança 🗸 | SM a   | atualização FAE                                       |                                                | Atualização FAE Normal |                                                |                                                                                                    | 🔵 Normal 💽                  | Emergenci     | al              | Aprova           | da SM0093           |  |  |
| Calendário                 | Respo  | nsávels<br>A GONTARSKI SPERANZA                       |                                                |                        | Geréndia (Revisor)<br>LUCIA GONTARSKI SPERANZA |                                                                                                    |                             |               |                 |                  |                     |  |  |
| Listagem                   |        |                                                       |                                                |                        |                                                |                                                                                                    |                             |               |                 |                  |                     |  |  |
| Pendências                 | Atua   | ição<br>Ilizar a versão do EREC para a 2.0.3, confe   | orme versão homologada em HML                  |                        | Jus<br>Ve                                      | itificativa<br>ersão receb                                                                           | ida e homologada pela       | área usuária. | Necessário atu  | alização em pro  | odução.             |  |  |
| Artigos >                  | =      | Nome da Etapa                                         |                                                |                        |                                                | Data ∱≞1                                                                                             |                             |               |                 | Hora ↑≞2         | Duração em minutos  |  |  |
| 🔊 Credenciais              | =      | Atualizar versão FAE                                  |                                                |                        |                                                |                                                                                                    |                             | 28/03/2025    |                 | 12:00            |                     |  |  |
|                            | =      | Serviço Afetado                                       | Principal Sistema                              | Áreas Atingidas        |                                                |                                                                                                    | Detalhamento                |               |                 | elo Teste e Form | a de Contato        |  |  |
|                            | =      | FAE                                                   | FAE - Ferramenta de Apoio à<br>Execução        |                        | Área da Execução                               | Durante a atualização, a área da<br>a da Execução a de execução não conseguirá utilizar o<br>sistema |                             |               |                 |                  | 999999              |  |  |
|                            | =      | Descrição do Risco                                    | Probabilidade                                  | Imp                    | pacto                                          | Ações e Procedimentos em Caso de Erro                                                                |                             |               |                 |                  |                     |  |  |
|                            | =      | Erro na atualização                                   | Média                                          | Méd                    | dio                                            | Retornar para a versão antiga do sistema                                                             |                             |               |                 |                  |                     |  |  |
|                            | 💬 Re   | gistrar Anexo e Comentário                            |                                                |                        |                                                |                                                                                                    |                             |               |                 |                  |                     |  |  |
|                            |        |                                                       |                                                |                        | Q                                              |                                                                                                    |                             |               |                 |                  |                     |  |  |
|                            |        |                                                       |                                                |                        | Não existem comentários                        | para essa SN                                                                                         | 4.                          |               |                 |                  |                     |  |  |
|                            | Criado | o em <b>17/03/2025</b> às 17:37 por <b>celso</b>   Al | terado em <b>26/03/2025</b> às 14:51 por       | cels                   | 0                                              |                                                                                                    |                             |               |                 |                  |                     |  |  |
|                            | c      | ancelar                                               |                                                |                        | Cancelar SM Clonar                             | sm <                                                                                                 |                             |               |                 |                  | Registrar Execução  |  |  |
|                            |        |                                                       |                                                |                        |                                                |                                                                                                    |                             |               |                 |                  |                     |  |  |

#### 7. Adicionar ANEXOS e COMENTÁRIOS

Para adicionar anexos e/ou comentários na SM, após a criação da SM, basta clicar na opção "Registrar Anexo e Comentário", que o sistema vai abrir tela para a inclusão. Podem ser inseridos vários anexos e/ou comentários. Caso seja necessário, também podem ser editados e excluídos.

Observações:

- Utilize essa opção para armazenar a APROVAÇÃO DO GESTOR DO PRODUTO, para os casos em que se aplique
- Sempre que possível, opte por anexar arquivos em PDF, para maior rastreabilidade e garantia do seu conteúdo
- Os coordenadores podem utilizar para registro de detalhes sobre sua Aprovação ou Reprovação da SM
- Podem ser colocados anexos (com imagens) que complementem a descrição da SM
- Para SMs canceladas, utilize essa área para registrar as lições aprendidas e o motivo do cancelamento

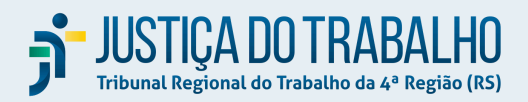

| 습 Início                   | CDS CGGTIC                                                                                                    | CS CT 1002/025 cmt/cm 1002/0    | CSIPD CST                                                                                                    |             | SETIC                   |                   |                                        |                |                   |                                                |  |  |  |  |
|----------------------------|----------------------------------------------------------------------------------------------------|---------------------------------|----------------------------------------------------------------------------------------------------|-------------|-------------------------|-------------------|----------------------------------------|----------------|-------------------|------------------------------------------------|--|--|--|--|
| Portfólio de Sistemas      | Titelo                                                                                                    |                                 |                                                                                                    |             | and - quinto            | Titulo Calendário |                                        | -              |                   |                                                |  |  |  |  |
| 🗰 Solicitação de Mudança 🗸 | section of the section of the s | opção de solicitação de mudança |                                                                                                    |             |                         | Oraculum opção SM | O Normal Emergencial                   |                |                   |                                                |  |  |  |  |
| Calendário                 | Responsáveis<br>CELSO MUNHOZ SCHMIDT                                                                                                    |                                 |                                                                                                    |             |                         |                   | Gerência (Revîsor)<br>MARCELO ZAMBIASI |                |                   |                                                |  |  |  |  |
| Listagem                   |                                                                                                    |                                 |                                                                                                    |             |                         |                   | -!                                     |                |                   |                                                |  |  |  |  |
| Pendéncias                 | Fazer backup da aplicação e Banco de Dados.<br>Atualizar anlicação no servidor X                                                                                                    |                                 |                                                                                                    | Registro de | Anexo e Comentário      |                   |                                        | ara colocar e  | m produção a nova | opção de registro                              |  |  |  |  |
| 🖹 Artigos >                | Atualizar Banco de Dados XPT, script XYZ                                                                                                    |                                 |                                                                                                    |             |                         |                   |                                        |                |                   |                                                |  |  |  |  |
| 🖉 Credenciais 🔅 🔅          | Nome da Etapa                                                                                                    |                                 |                                                                                                    | Comentário  |                         |                   |                                        |                |                   |                                                |  |  |  |  |
|                            | Atualização Oraculum                                                                                                    |                                 |                                                                                                    |             |                         |                   |                                        |                |                   |                                                |  |  |  |  |
|                            | 📃 Serviço Afetado                                                                                                    | Princip                         | pal Sistema                                                                                                    |             |                         |                   |                                        | 10             |                   |                                                |  |  |  |  |
|                            | Oraculum                                                                                                    | Oracul                          | lum                                                                                                    | Ankolo      |                         | _                 |                                        | ntação conform | e a descrição     |                                                |  |  |  |  |
|                            | Descrição do Risco                                                                                                    | Probat                          | bilidade Im                                                                                                    |             |                         | 2                 |                                        |                |                   |                                                |  |  |  |  |
|                            | Erro na opção SM                                                                                                    | Baixa                           | COUNT       COUNT       COUNT       COUNT       COUNT       Count       The count is the count of the count of the |             |                         |                   |                                        |                |                   |                                                |  |  |  |  |
|                            | Even allo de DA                                                                                                    |                                 |                                                                                                    |             |                         | Escolher Arquivo  |                                        |                |                   | alar terresteta                                |  |  |  |  |
|                            | Conforme planejamento                                                                                                    |                                 |                                                                                                    |             |                         |                   |                                        | -              | 2                 | Aapear todas as possi<br>xecutar a atualização |  |  |  |  |
|                            | Com correções                                                                                                    |                                 |                                                                                                    |             |                         |                   |                                        |                |                   |                                                |  |  |  |  |
|                            | 💬 Registrar Anexo e Comentário                                                                                                    |                                 |                                                                                                    | Cancelar    |                         |                   | G                                      | <b>i</b> ar    |                   |                                                |  |  |  |  |
|                            | Стіасйо                                                                                                    |                                 | Usuário                                                                                                    |             | Comentário              |                   |                                        |                | Anexo             |                                                |  |  |  |  |
|                            | Note     Note: Section     Procession       If you an analyzing do Chrachum - induktio do opplie de solicitação de madança     Procession     Procession       Internativa     Internativa     Procession       Internativa     Internativa     Internativa       Internativa     Internativa     Internativa                                                                                                    |                                 |                                                                                                    |             | CapturarJPG             |                   |                                        |                |                   |                                                |  |  |  |  |
|                            | / 01/04/2025 16:48:27                                                                                                    |                                 | CPETUCO                                                                                                    |             | Demais comentários para | a SM              |                                        |                | Resolução 292_203 | 1_CSJT.pdf                                     |  |  |  |  |

8. Aprovação da SM

Após o responsável clicar no botão "Criar e Liberar para Aprovação", um e-mail é encaminhado para o grupo <u>setic.chefias@trt4.jus.br</u>.

```
Date: seg. 10 de fev. de 2025 às 14:57

Subject: *** SM - Solicitação de Mudança aguardando aprovação - (SM0050)

SM0050

Título Calendário: SM Audi v1.6.0

Título: Atualização do Aud4 - versão 1.6.0-beta-1-SNAPSHOT(32904 32143)

Responsáveis: LUCIA GONTARSKI SPERANZA

Gerência (Revisor): PAULO ROBERTO SCHMITT DO CARMO

Data/hora (Etapas):

• 27/02/2025 21:00 Atualização em PRD (70 min)
```

Link para o calendário Link para aprovação.

Os Coordenadores e Diretor SETIC (ou seus substitutos) devem validar e aprovar (ou reprovar) a SM. Para isso, utilizar os botões no topo da tela, destacados abaixo em vermelho:

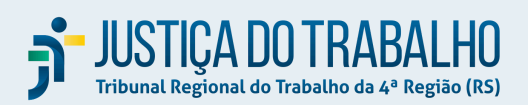

| <ul> <li>G Início</li> <li>G Portfólio de Sistemas →</li> <li>Solicitação de Mudança ∨</li> </ul> | CDS<br>-<br>Título<br>Atua               | CGGTIC CIS CTT CSIPD                                                                                                    | CSTIC<br>-                        | SETIC<br>32904 32143)                      | Titulo Calendário<br>SM Audi v1.6.0                                                                                  |                                        | 🕽 Normal 🔵 Emergencia                                       | al        | Aguarda<br>Aprovação                     | SM0050     |  |
|---------------------------------------------------------------------------------------------------|------------------------------------------|----------------------------------------------------------------------------------------------------|-----------------------------------|--------------------------------------------|----------------------------------------------------------------------------------------------------|----------------------------------------|-------------------------------------------------------------|-----------|------------------------------------------|------------|--|
| Calendário                                                                                        | Respo                                    | ansáveis<br>IA GONTARSKI SPERANZA                                                                                                    |                                   |                                            |                                                                                                    | Gerência (Revisor)<br>PAULO ROBERTO    | SCHMITT DO CARMO                                            |           |                                          |            |  |
| Lstagem<br>Partigos →<br>Artigos →<br>Artigos →                                                   | Descr<br>Insta<br>alter<br>As in<br>regi | ição<br>alação de nova versão do Aud4,1.6.0-bet<br>ações no frontend. A instalação será feit<br>magens a serem atualizadas são:<br>stry.trt4.gov.br/trt4/aud4/aud4-frontend: | a-1-SNAPS<br>a pela DIS.<br>32904 | 5HOT(32904 32143), compreen<br>UUD.        | seguintes alterações, descritas er<br>4 32143):<br>de autenticação do AUD4 via se<br>ranco (em cenário e condição es | m Notas de<br>rviço PJe<br>pecífica de | e Lançamento - Aud4 - v1.6.0<br>operação)                   | )-beta-1- |                                          |            |  |
|                                                                                                   | ≡                                        | Nome da Etapa                                                                                                    |                                   | Data                                       |                                                                                                    |                                        |                                                             |           |                                          |            |  |
|                                                                                                   | =                                        | Atualização em PRD                                                                                                    |                                   |                                            |                                                                                                    |                                        |                                                             |           | 27/02/2025                               | 21:00      |  |
|                                                                                                   | ≡                                        | Serviço Afetado                                                                                                    | Principal                         | Sistema                                    | Áreas Atingidas                                                                                                    |                                        | Detalhamento                                                |           | Responsável pelo Teste e Forma de Contat |            |  |
|                                                                                                   | =                                        | AUD4                                                                                                    | AUD PJe                           | (AUD4)                                     | Salas de audiências<br>de 1º e 2º Grau                                                                               | de 1º Grau e CEJUSCs                   | O Aud4 ficará indisponível duran<br>período de atualização. | ite o     | Lucia. Fone (51)999999999                |            |  |
|                                                                                                   | ≡                                        | Descrição do Risco                                                                                                    |                                   | Impacto                                    |                                                                                                    | Probabilidade                          |                                                             | Ações e F | Procedimentos em Caso de Erro            | ,          |  |
|                                                                                                   | =                                        | Imprevisto na atualização                                                                                                    |                                   | Alto                                       |                                                                                                    | Baixa                                  |                                                             | O Aud4 s  | erá revertido à versão anterior.         |            |  |
|                                                                                                   | Criad                                    | o em <b>10/02/2025</b> às 14:57 por <b>cpetuco</b><br>ancelar Cancelar SM                                                                                                    | Alterado                          | em <b>10/02/2025</b> às 14:57 por <b>c</b> | petuco                                                                                                    |                                        |                                                             |           | Registra                                 | r Execução |  |

Após todos aprovarem, o status da SM é alterado para "Aprovada".

Fica a cargo do responsável e seu gestor validar se a SM pode ser executada ou não, no caso da falta de manifestação de algum aprovador.

Para uma SM do tipo "normal", caso algum dos gestores reprove sua execução, o status da SM é alterado para "Reprovada".

O gestor tem a possibilidade de "Desfazer a aprovação" ou "Desfazer a reprovação", clicando novamente no botão.

#### 9. SM Emergencial

Ao marcar uma SM como emergencial, o símbolo abaixo 🔗 é apresentado na tela do Calendário.

12:00 Atualização FAE. Atualizar versão FAE (5 min) SM0053 🞸

E conforme o Processo de Mudança, assim que o Diretor aprovar a SM, ela fica registrada como "Aprovada", não necessitando da aprovação dos Coordenadores.

Da mesma forma, se a direção da SETIC reprovar a SM, somente sua reprovação é suficiente para que seja considerada "Reprovada".

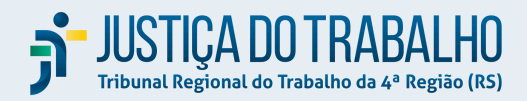

10. Como marcar uma SM como "Executada"

Ir na opção "Registrar Execução", no final da tela da SM. E informar:

| CAMPO                                   | CONTEÚDO                                                                                      |
|-----------------------------------------|-----------------------------------------------------------------------------------------------|
| Mudança Ocorreu Conforme planejamento   | Se a mudança ocorreu conforme o planejado                                                     |
| Mudança Ocorreu  Com correções          | Se a mudança ocorreu mas se foram necessários ajustes/correções                               |
| Mudança Ocorreu Foi necessário rollback | Se a mudança ocorreu mas aconteceu<br>alguma situação inesperada e foi necessário<br>rollback |
| Incidentes                              | Informar se houveram incidentes                                                               |
| Lições Aprendidas                       | Registrar as lições aprendidas                                                                |

#### Atenção:

- É possível "Desfazer Registro de Execução" ou "Aplicar Alterações", em opção no final da tela.
- Importante registrar a execução da SM e preencher as informações acima, para o cálculo de indicadores de gestão.
- Caso a SM não tenha sido executada; não é mais necessária; ou será reprogramada, ela deve ser CANCELADA.

#### 11. Como CANCELAR uma SM

Para CANCELAR uma SM, o responsável deve utilizar o botão "Cancelar SM", contido no final da tela.

Caso seja necessário, o responsável pode "Reativar" a SM, também em opção no final da tela.

Utilize o campo "ANEXOS e COMENTÁRIOS", para registrar as **lições aprendidas** e descrever o **motivo do cancelamento**, bem como algum outro detalhe que seja relevante descrever.

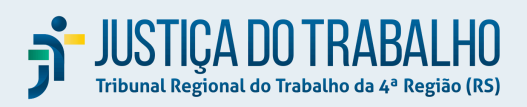

| ≡              | ORACULUM                 |                 |                  |                                              | DIVIS                                   | ÃO DE CONFO      | RMIDADE E PROC        | ESSO                                                                              | 5 DE TECNOLOGIA DA INFC                 | ORMAÇÃO E COMUN    | NICAÇÕES 🞗 cpetuco 🗸 |  |
|----------------|--------------------------|-----------------|------------------|----------------------------------------------|-----------------------------------------|------------------|-----------------------|-----------------------------------------------------------------------------------|-----------------------------------------|--------------------|----------------------|--|
| ŵ              | Início                   | 1               | Respor           |                                              |                                         |                  |                       |                                                                                   |                                         |                    |                      |  |
| ۲              | Portfólio de Sistemas    |                 | LUCI             | A GUNTARSKI SPERANZA                         |                                         |                  |                       |                                                                                   |                                         |                    |                      |  |
| <b></b>        | Solicitação de Mudança 🗡 |                 | Descriq<br>Atual | ;ão<br>izar a versão do EREC para a 2.0.3, c | onforme versão homologa                 | bida             | e homologada pela áre | a usuária. Neces                                                                  | sário atualização em                    |                    |                      |  |
|                | Calendário               |                 | -                |                                              |                                         |                  |                       |                                                                                   |                                         |                    |                      |  |
|                | Listagem                 | E Nome da Etapa |                  |                                              |                                         |                  |                       |                                                                                   |                                         | Hora   =2          | Duração em minutos   |  |
|                | Pendências               |                 | ≡                | Atualizar versão FAE                         |                                         |                  | 28/03/2025            | 12:00                                                                             | 5                                       |                    |                      |  |
| ľ              | Artigos >                |                 | ≣                | Serviço Afetado                              | Principal Sistema                       | das Detalhamento |                       | alhamento                                                                         | Responsável pelo Teste e Forma de Conta |                    |                      |  |
| <sup>r</sup> o | Credenciais >            |                 | ≡                | FAE                                          | FAE - Ferramenta de Apoio<br>à Execução | Área da Exec     | ução                  | Durante a atualização, a área<br>da execução não conseguirá<br>utilizar o sistema |                                         |                    |                      |  |
|                |                          |                 | ≣                | Descrição do Risco                           | Probabilidade                           | Impacto          | o Ações e Procediment |                                                                                   |                                         | os em Caso de Erro |                      |  |
|                |                          |                 | ≣                | Erro na atualização                          | Média                                   | Médio            |                       |                                                                                   | Retornar para a versão a                | ntiga do sistema   |                      |  |
|                |                          | Ş               | 💬 Reg            | gistrar Anexo e Comentário                   |                                         |                  |                       |                                                                                   |                                         |                    |                      |  |
|                |                          |                 |                  |                                              |                                         | (                | 2                     |                                                                                   |                                         |                    |                      |  |
|                |                          |                 |                  |                                              | Não                                     | existem come     | ntários para essa     | SM.                                                                               |                                         |                    |                      |  |
|                |                          | c               | riado            | em 17/03/2025 às 17:37 por celso             | Alterado em 26/03/2025                  | às 14:51 por     | celso                 |                                                                                   |                                         |                    |                      |  |
|                |                          |                 | Ca               | incelar                                      |                                         | ncelar SM        | Clonar SM             |                                                                                   |                                         |                    | Registrar Execução   |  |

#### 12. Listagem de SMs

Na opção "Listagem" no menu, o sistema apresenta todas as SMs criadas, em forma de lista. A consulta apresenta inclusive as SMs em edição (as quais ainda não são apresentadas no calendário), permitindo sua seleção e continuidade da edição, por exemplo.

A consulta segue o padrão da ferramenta Oraculum. Ela inicialmente demonstra a listagem sem filtro. Mas a pesquisa pode ser filtrada na lupa de busca ou no botão "Ações", podendo ser especificada independentemente do campo ou por campos específicos, por conteúdo completo ou parte dele, sendo uma importante ferramenta para a identificação e seleção de SMs.

Além disso, a partir dessa mesma tela, é possível Criar SM, no botão acima à direita.

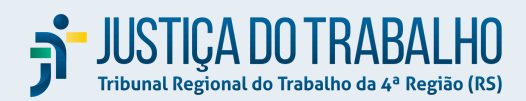

| 合 Início               | Início \  | Solicitação | de Mudança (S      | M) \ Relação de Solicita                                        | ções de | Mudança                                                             |                           |                                |                                                                    |            |                                                                                                    |
|------------------------|-----------|-------------|--------------------|-----------------------------------------------------------------|---------|---------------------------------------------------------------------|---------------------------|--------------------------------|--------------------------------------------------------------------|------------|----------------------------------------------------------------------------------------------------|
| Portfólio de Sistemas  | 0.        |             |                    | Ir Linhas 50                                                    | ×       | Acões                                                               |                           |                                |                                                                    |            | Criar SM                                                                                           |
| Solicitação de Mudança | Colifer 1 | Cádina      | Título             | Titute                                                          |         |                                                                     |                           |                                |                                                                    |            |                                                                                                    |
| Calendàrio             | Edital    | Codigo      | Calendário         | IIIIII                                                          | orgen   | √ Filtrar                                                           | sponsavers                | Gerencia                       |                                                                    | Спаção     | Etapas                                                                                             |
| Artigos >              | 1         | SM0054      | Teste SM           | Teste SM                                                        | No      | III Dados >                                                         | INTIA FRIGO<br>ETUCO      | CINTIA FRIGO<br>PETUCO         | GESTÃO E APOIO À<br>GOVERNANÇA DE<br>TECNOLOGIA DA<br>INFORMAÇÃO E | 10/02/2025 | <ul> <li>10/03/2025</li> <li>20:00 etapa 1</li> <li>(60 min)</li> </ul>                            |
| Credenciais >          | -         |             |                    |                                                                 |         | 🕮 Gráfico                                                           | _                         |                                | COMUNICAÇÕES                                                       |            |                                                                                                    |
|                        | 1         | SM0053      | Atualização<br>FAE | SM atualização FAE                                              | Emer    | <ul> <li>(ii) Agrupar por</li> <li>(iii) Tabela Dinâmica</li> </ul> | JCIA GONTARSKI<br>PERANZA | LUCIA<br>GONTARSKI<br>SPERANZA | COORDENADORIA DE<br>DESENVOLVIMENTO DE<br>SISTEMAS                 | 10/02/2025 | <ul> <li>25/02/2025</li> <li>12:00 Atualizar</li> <li>versão FAE (5</li> <li>min)</li> </ul>       |
|                        | 1         | SM0052      | Rack Canoas        | Organização do rack de<br>Canoas e upgrade de<br>PW de switches | No      | ☐ Relatório ><br>↓ Fazer Download<br>⑦ Ajuda                        | RNANI SOARES<br>ERN       | ERIC<br>GUATIMOZIN<br>SILVA    | COORDENADORIA DE<br>INFRAESTRUTURA<br>TECNOLÓGICA                  | 10/02/2025 | <ul> <li>27/02/2025</li> <li>20:00</li> <li>Substituição</li> <li>(120 min)</li> </ul>             |
|                        |           |             |                    |                                                                 |         |                                                                     |                           |                                |                                                                    |            | <ul> <li>24/02/2025</li> <li>20:00 Cópia<br/>arquivos (600<br/>min)</li> <li>25/02/2025</li> </ul> |

#### 13. Consulta às SMs de um Sistema

Ao criar uma SM, o responsável pode vinculá-la a um (ou mais) sistema do portfólio como principal afetado. Assim, ao consultar o Portfólio de Sistemas, é possível visualizar as "Solicitações de Mudança" referentes ao sistema em questão.

\*\*\*Por isso, é importante vincular a SM a todos os principais sistemas afetados, sempre que houver.

| 습 Início                   | Inicio \ Portfólio de Sistemas \ Cadastro de Sistemas                                      |                              |                                                              |                                      |                              |  |
|----------------------------|--------------------------------------------------------------------------------------------|------------------------------|--------------------------------------------------------------|--------------------------------------|------------------------------|--|
| Portfólio de Sistemas      | Sistema TESTE SM                                                                           |                              |                                                              |                                      |                              |  |
| 🗰 Solicitação de Mudança 🗦 | Links Infra Versões Integração - Consome D                                                 | e Integração - Consumido Por | Compartilhamento Creden                                      | nciais Artigos Arquivos              | Solitações de Mudança        |  |
| 🖹 Artigos 💦 👌              | Nore do Solvare<br>Sistema TESTE SM                                                        |                              |                                                              |                                      |                              |  |
| 🖉 Credenciais              |                                                                                            |                              |                                                              |                                      |                              |  |
|                            | Unidade da SETIC<br>DIVISÃO DE CONFORMIDADE E PROCESSOS DE TECNOLOGIA DA INFC $\checkmark$ | Situação<br>Normal           | Data Revisió Desativação     01/01/2026                      |                                      |                              |  |
|                            | Area TRT Cetagoria<br>Todo Operacional                                                     |                              | ✓ Login<br>Keycloak                                          |                                      | ✓ Requer Backup *<br>Sim Não |  |
|                            | Tecnologia<br>ABC                                                                          | sged<br>Não usa nossos SGBDs | → Fa                                                         | ibricante<br>IBC                     | Nuvem                        |  |
|                            | Unidade Usuária Referência Gestor do Produto<br>todo CINTIA FRIGO PE                       | ruco 🗸                       | estor Substituto<br>REJANE GOLDSTEIN TELICHEVESKY            | ✓ Telefone de Contato<br>51999999999 |                              |  |
|                            | Responsávels Técnicos na SETIC<br>cintia frigo petuco ×                                    | E-<br>C                      | -mails dos Responsáveis Técnicos<br>intia.petuco@trt4.jus.br |                                      |                              |  |
|                            | Descrição do strama (informações sucinas publicadas no site do 1774)<br>teste              | Ai<br>tu                     | notações (informações complementares lidas some<br>este      | inte na SETIC)                       |                              |  |
|                            | Útima Alteração 10-02-2025 19:05:26                                                        |                              | Usuario CPETUCO                                              |                                      | Editar                       |  |
|                            |                                                                                            | 0                            |                                                              |                                      |                              |  |

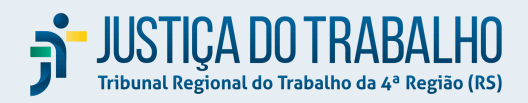

#### 14. Pendências

A tela apresenta, por Coordenadoria, as ações que estão pendentes em relação às SMs. Com isto, lista SMs que ainda aguardam "Aprovar/Reprovar" e SMs que aguardam o "Registrar Execução".

*Obs.: Para SMs emergenciais, a pendência de aguarda aprovação/reprovação é demonstrada apenas para a área SETIC.* 

| ŵ | Início                                                                                         | Início \ Solicitação de Mu | nício 🛝 Solicitação de Mudança (SM) 🛝 Pendências                                                                                                    |  |
|---|------------------------------------------------------------------------------------------------|----------------------------|----------------------------------------------------------------------------------------------------|--|
| ۲ | Portfólio de Sistemas >                                                                        | Sigla                      | Pendèncias                                                                                                    |  |
|   | Solicitação de Mudança ×<br>Calendário<br>Listagem<br>Pendências<br>Artigos ><br>Credenciais > | CGGTIC                     | Aprovar/Reprovar SM0095 - SM Etapas Ple     Aprovar/Reprovar SM0126 - teste e-mail     Aprovar/Reprovar SM0127 - teste e-mail     Aprovar/Reprovar SM0128 - Atualização Qualitor     Aprovar/Reprovar SM0129 - Atualização Ple     Registrar Execução SM0007 - Formulário de El     Registrar Execução SM0009 - Xuxa15     Registrar Execução SM0040 - Zambi FEV     Registrar Execução SM0040 - Zambi FEV     Registrar Execução SM0093 - Atualização FAE     Registrar Execução SM0093 - Atualização FAE     Registrar Execução SM019 - Xuxa15     Registrar Execução SM019 - Xuxa15     Registrar Execução SM019 - Xuxa15     Registrar Execução SM013 - SM passada |  |
|   |                                                                                                | CDS                        | <ul> <li>Aprovar/Reprovar SM0126 - teste e-mail</li> <li>Aprovar/Reprovar SM0127 - teste e-mail2</li> <li>Aprovar/Reprovar SM0128 - Atualização Qualitor</li> <li>Aprovar/Reprovar SM0129 - Atualização PJe</li> </ul>                                                                                                    |  |
|   |                                                                                                | cis                        | <ul> <li>Aprovar/Reprovar SM0043 - SM do ZAmbi</li> <li>Aprovar/Reprovar SM0051 - SM Etapas PJe</li> <li>Aprovar/Reprovar SM0054 - Teste SM</li> <li>Aprovar/Reprovar SM0058 - cxv</li> <li>Aprovar/Reprovar SM0125 - teste e-mail</li> <li>Aprovar/Reprovar SM0127 - teste e-mail2</li> <li>Aprovar/Reprovar SM0128 - Atualização Qualitor</li> </ul>                                                                                                    |  |